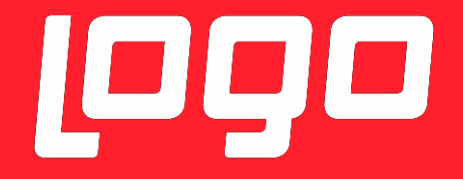

# ©© NETSIS HR ©© TIGER HR

Logo Yazılım 19/11/2018

Yapılan geliştirme ile Netsis HR / Tiger HR çözümlerinde bulunan özlük verilerinin eLogo İSG 'ye aktarılması amaçlanmıştır. Entegrasyon işlemi **LogoIntegrationService** isimli Windows servisi ile yapılacaktır.

#### LogoIntegrationService ile;

- Halihazırda tanımlı tüm özlük bilgileri öncelikli olarak aktarılır.
- Yeni açılan, değiştirilen ya da silinen özlük bilgilerinin entegrasyonu sağlanır.
- Özlüğün bağlı olduğu organizasyonel bilgilerin (Şirket, Lokasyon, Departman, Pozisyon, Meslek kodu) aktarımı ve güncellenmesi/silinmesi sağlanır.

#### ENTEGRASYON ÖNCESİ YAPILMASI GEREKENLER

- Netsis HR / Tiger HR uygulaması versiyon bilgisinin 3.25.0.0 veya daha üstü olması gerekmektedir.
- Netsis HR için DBUpdate işleminin çalıştırılması gerekmektedir.

#### WINDOWS SERVİSİ NASIL ÇALIŞIR

Windows servisini kurduktan sonra Services alanında ilgili servisi başlattığımızda Netsis HR / Tiger HR database'inde **TransformChange** tablosuna sistemde olan tüm özlük verileri aktarılmaya başlar. Aktarım tamamlandıktan sonra ilgili windows servisi İSG'nin web servisine istek(request) gönderir, İSG servisi de cevap (response) verir. Cevap geldikten sonra tüm özlük verileri İSG ye gönderilmeye başlar. Gönderilen tüm verilerin kayıtları TransformChange tablosundan silinir ve **TransformChangeHistory** tablosuna atılır. TransformChangeHistory tablosundan verilerin başarılı gönderilip gönderilmediği takip edilebilir. İlgili entegrasyon için özlük bilgilerinin bulunduğu tablolara İSG\_GUID kolonu eklenmiştir. Bu kolon İSG entegrasyonu yapıldığında update edilmektedir.

#### WINDOWS SERVISININ KURULMASI

- 1. http://webftp.netsis.com.tr/ dizininden **Release** klasörünü **C:\Program Files (x86)\Logo** dizinine indiriniz.
- 2. IntegrationService.exe adlı XML configuration dosyasına sağ tıklayıp kullandığınız text editörü ile edit ediniz.

| ↓     ↓     ↓     ↓     Release       File     Home     Share | View                                                                                                    |                                                         | - • × •                                                                                               |
|---------------------------------------------------------------|----------------------------------------------------------------------------------------------------|---------------------------------------------------------|----------------------------------------------------------------------------------------------------|
| ← → · ↑ 🖡 > Rele                                              | ease                                                                                                    | v ت                                                     | Search Release                                                                                        |
| ★ Quick access ► Desktop ★ Downloads                          | Name ^                                                                                                    | Date modified<br>16/05/2018 18:40<br>16/05/2018 18:40   | Type Size<br>Application extension<br>XML Document elert                                              |
| Cocuments *                                                   | <ul> <li>EntityFramework.dll</li> <li>EntityFramework.SqlServer.dll</li> <li>EntityFramework.SqlServer</li> </ul> | 23/10/2017 13:15<br>23/10/201<br>23/10/201<br>23/10/201 | Application autoncion 5.4<br><b>Open</b><br>idit with Notepad++                                       |
| DBUpdate Dokümanlar Music                                     | EntityFramework     install     IntegrationService                                                                | 23/10/201 (e) S<br>07/11/2013<br>16/11/2013             | ican with ESET Endpoint Antivirus                                                                     |
| 📕 Windows<br>🜰 OneDrive                                       | IntegrationService.exe     IntegrationService.pdb     IntegrationService.pssym                                    | 08/11/2011 C                                            | Dpen with                                                                                             |
| SThis PC                                                      | Microsoft.ApplicationBlocks.Data.dll Microsoft.ApplicationBlocks.Data                                             | 20/12/201 🔮 A<br>20/12/201 🔮 A                          | Add to archive<br>Add to "IntegrationService.exe.rar"                                                 |
|                                                               | <ul> <li>PostSharp.dll</li> <li>PostSharp</li> <li>Subtext.Scripting.dll</li> </ul>                               | 26/10/2011 😸 C<br>26/10/2011 🕃 C<br>20/12/2011 R        | Compress and email<br>Compress to "IntegrationService.exe.rar" and email<br>Restore previous versions |
|                                                               | Suninstall                                                                                                    | 07/11/2011                                              | iend to                                                                                               |
| 17 items 1 item selected                                      | <<br>2.62 KB<br><sup>™</sup> 1516 × 597px                                                                         |                                                         | .opy<br>Create shortcut<br>Delete<br>Rename                                                           |
|                                                               |                                                                                                    | P                                                       | Properties                                                                                            |

- 3. appSettings alanı için aşağıda kırmızı ile belirtilen tanımlamalarda güncelleme yapmanız gerekmektedir.
  - **PayrollMode** alanı İSG entegrasyonu yapacağınız uygulamayı ifade etmektedir. Value kısmına aşağıda yazan değerlerden birini giriniz.
    - 0: Netsis 3 Bordro Entegreli Netsis HR
    - 1: Bordro Plus Entegreli Tiger HR
    - 2: Bordro entegrasyonsuz Netsis HR
    - 3: Bordro entegrasyonsuz Tiger HR
  - WorkArea alanı çalışma alanını ifade etmektedir. Bu alan Bordro Plus entegrasyonlu Tiger HR kullanılması durumunda güncellenmelidir. WorkArea alanı IntegrationService.exe XML configuration dosyasında ne ise IKWEB web.config dosyasında da aynı olmalıdır. Çalışma alanı güncellenmek istediğinde iki dosyada da güncelleme yapılması gerekmektedir.
  - LoadType alanı yapacağınız işlemi ifade etmektedir. Bu dosyayı indirdiğinizde ilk olarak bu alan INITIAL\_LOAD olarak gözükmektedir. Sonrası özlük verileri İSG'ye aktarıldığında bu alanı "STANDARD" olarak göreceksiniz. Bu alan üzerinde bir değişiklik yapmanıza gerek bulunmamaktadır.
  - **TimerFrequency** alanı servisin ne kadarlık sürelerde çalışacağını göstermektedir. Default olarak 1 saniye girilmiştir.
  - LoggerType alanı ise logların nasıl tutulmasını istiyorsanız o formatta (Dosya, Database ve Event log olarak) tutulmasını sağlar. Aşağıdaki değerler girilebilir. FILE, DB, EVENT

| 📙 new 1 | 📄 uninstall bat 🗵 📄 new 2 🖄 🚆 new 3 🗶 🚞 new 4 🖄 🔚 IntegrationService exe.config 💟 📑 install bat 🗵 📑 uninstall bat 🗵                                                                                                    |   |
|---------|----------------------------------------------------------------------------------------------------|---|
| 1       | 2xml version="1.0" encoding="utf-8"?>                                                                                                    | ^ |
| 2 8     | configuration>                                                                                                    |   |
| 3 E     | <configsections></configsections>                                                                                                    |   |
| 4       | For more information on Entity Framework configuration, visit <u http://go.microsoft.com/fwlink/?LinkID=237468>                                                                                                    |   |
| 5       | <pre><section applicationsettings"="" integrationservice.properties.settings"="" name="entityFramework" payrollmode"="" type="System.Configuration.ClientSettingsSection, System, Version=4.0.0.0, Culture=neutr&lt;/pre&gt;&lt;/td&gt;&lt;td&gt;a.&lt;/td&gt;&lt;/tr&gt;&lt;tr&gt;&lt;td&gt;8&lt;/td&gt;&lt;td&gt;&lt;/sectionGroup&gt;&lt;/td&gt;&lt;td&gt;&lt;/td&gt;&lt;/tr&gt;&lt;tr&gt;&lt;td&gt;9&lt;/td&gt;&lt;td&gt;&lt;/configSections&gt;&lt;/td&gt;&lt;td&gt;&lt;/td&gt;&lt;/tr&gt;&lt;tr&gt;&lt;td&gt;10 E&lt;/td&gt;&lt;td&gt;&lt;appSettings&gt;&lt;/td&gt;&lt;td&gt;&lt;/td&gt;&lt;/tr&gt;&lt;tr&gt;&lt;td&gt;11&lt;/td&gt;&lt;td&gt;&lt;! 0 : NETSIS / 1 : LOGO&gt;&lt;/td&gt;&lt;td&gt;&lt;/td&gt;&lt;/tr&gt;&lt;tr&gt;&lt;td&gt;12&lt;/td&gt;&lt;td&gt;&lt;add key=" value="1"></section></pre> |   |
| 13      | <add key="WorkArea" value="001"></add>                                                                                                    |   |
| 14      | INITIAL_LOAD / STANDARD                                                                                                    |   |
| 15      | <add key="LoadType" value="INITIAL_LOAD"></add>                                                                                                    |   |
| 16      | VALUE = 1 corresponds to 1 second                                                                                                    |   |
| 17      | <add key="TimerFrequency" value="1"></add>                                                                                                    |   |
| 18      | VALUE = FILE, DB, EVENT                                                                                                    |   |
| 19      | <add key="LoggerType" value="DB"></add>                                                                                                    |   |
| 20      |                                                                                                    |   |
| 21      | <startup></startup>                                                                                                    |   |
| 22      | <supportedruntime sku=".NETFramework, Version=v4.6.1" version="v4.0"></supportedruntime>                                                                                                    |   |
| 23      |                                                                                                    |   |
| 24      | <entityframework></entityframework>                                                                                                    |   |
| 25      | <defaultconnectionfactory type="System.Data.Entity.Infrastructure.LocalDbConnectionFactory, EntityFramework"></defaultconnectionfactory>                                                                                                    |   |
| 26      | <pre><pre>rameters&gt;</pre></pre>                                                                                                    |   |
| 27      | Comparenter value-imagelleside (                                                                                                    |   |

4. **connectionStrings** alanındaki connection string bilgileri kullandığınız database bilgileri ile güncelleyiniz (Netsis HR veya Tiger HR uygulamalarındaki web.config dosyasında kullanıdığınız database bilgilerini girebilirsiniz).

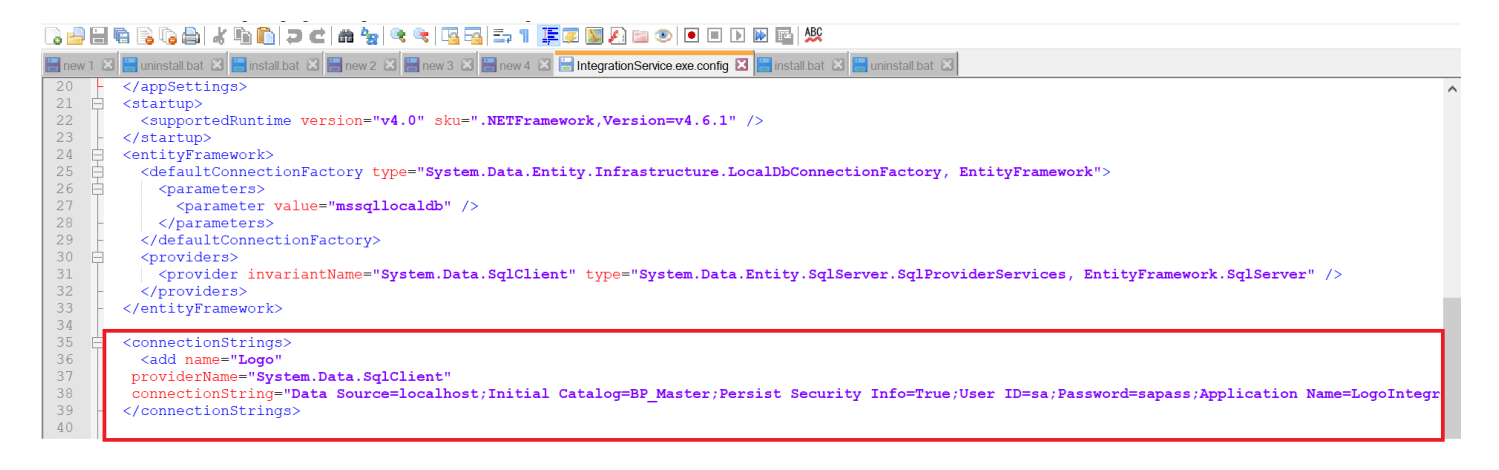

5. Aşağıda kırmızı ile belirtilen alana İSG web service connection bilgilerini giriniz.

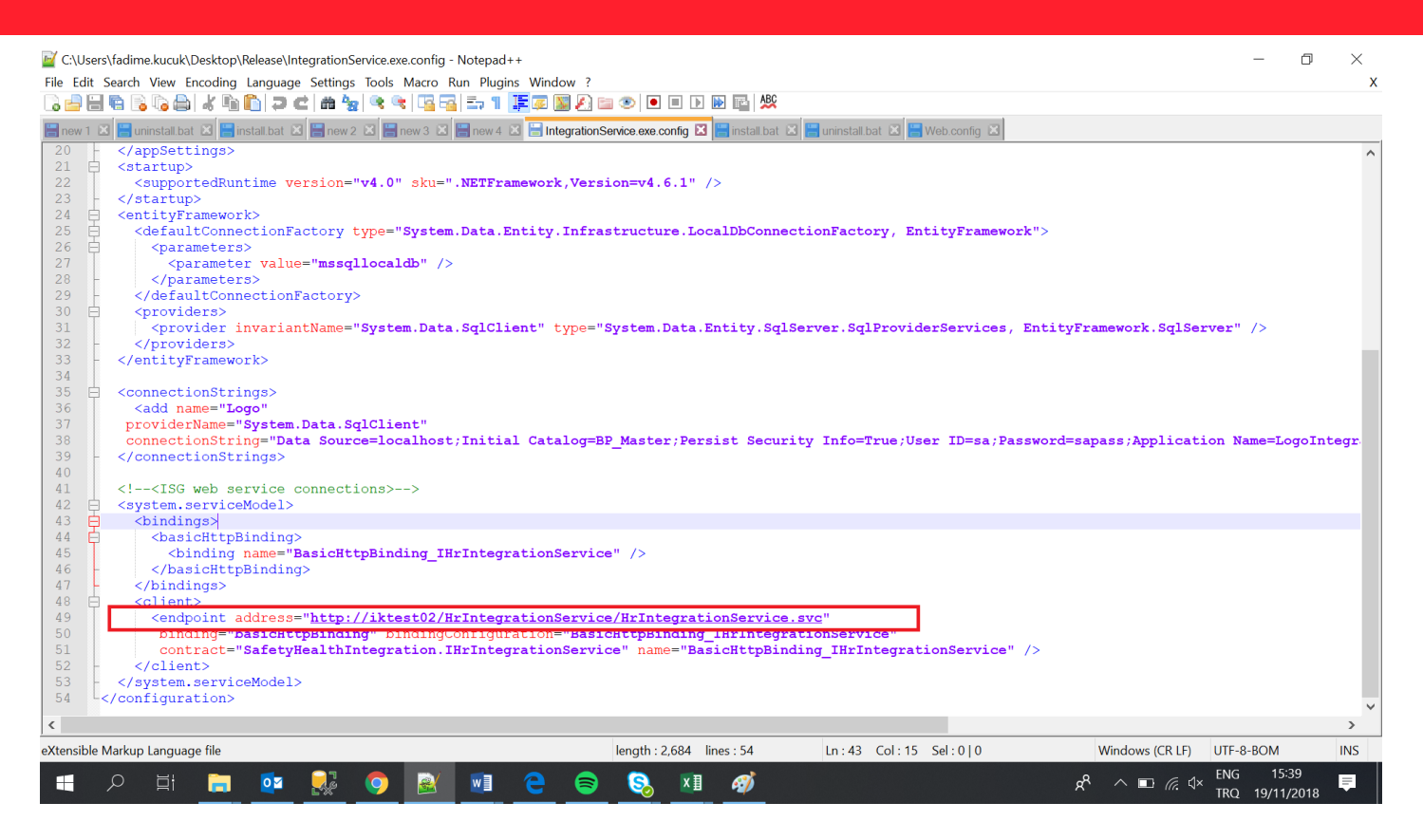

Address bilgisinin çalışıp çalışmadığını linki tarayıcınıza kopyalayıp kontrol edebilirsiniz. Aşağıdakinin benzeri bir sayfa ile karşılacaksınız.

| $\leftarrow$      | → C ③ Güvenli değil   iktest02/HrIntegrationService/HrIntegrationService.svc                                                                                                    | ☆ | 0 | F | : |
|-------------------|----------------------------------------------------------------------------------------------------|---|---|---|---|
| Hr                | IntegrationService Service                                                                                                    |   |   |   |   |
| You               | have created a service.                                                                                                    |   |   |   |   |
| To te             | est this service, you will need to create a client and use it to call the service. You can do this using the svcutil.exe tool from the command line with the following syntax:                       |   |   |   |   |
| :                 | <pre>svcutil.exe http://iktest02/HrIntegrationService/HrIntegrationService.svc?wsdl</pre>                                                                                                    |   |   |   |   |
| Y                 | ou can also access the service description as a single file:                                                                                                    |   |   |   |   |
| 1                 | http://iktest02/HrIntegrationService/HrIntegrationService.svc?singleWsdl                                                                                                    |   |   |   |   |
| This<br><b>C#</b> | will generate a configuration file and a code file that contains the client class. Add the two files to your client application and use the generated client class to call the Service. For example: |   |   |   |   |
|                   | class Test                                                                                                    |   |   |   |   |
|                   | static void Main()                                                                                                    |   |   |   |   |
|                   | <pre>HrIntegrationServiceClient client = new HrIntegrationServiceClient();</pre>                                                                                                    |   |   |   |   |
|                   | // Use the 'client' variable to call operations on the service.                                                                                                    |   |   |   |   |
|                   | <pre>// Always close the client.     client.Close(); }</pre>                                                                                                    |   |   |   |   |
|                   |                                                                                                    |   |   |   |   |
| Visu              | ial Basic                                                                                                    |   |   |   |   |
| (                 | Class Test<br>Shared Sub Main()<br>Dim client As HrIntegrationServiceClient = New HrIntegrationServiceClient()<br>' Use the 'client' variable to call operations on the service.                     |   |   |   |   |

 Yaptığınız tüm değişikleri kaydettikten sonra batch dosyasını çalıştırabilirsiniz. Release klasörü altındaki install windows batch dosyasının üzerine sağ tıklayıp Run as administrator olarak çalıştırınız.

| ■   🕑 📕 🖛  <br>File Home Share                                                                                                    | Application Tools Release                                                                                                    | - 0                                                                                                    | ×<br>~ 2                                |
|----------------------------------------------------------------------------------------------------|----------------------------------------------------------------------------------------------------|----------------------------------------------------------------------------------------------------|-----------------------------------------|
| File Home Share<br>File Home Share<br>Control Control Cont | Application Tools     Release       View     Manage       ease         Bapper.dll         Dapper         EntityFramework.dll         EntityFramework.SqlServer.dll         EntityFramework.SqlServer         IntegrationService         IntegrationService.exe         IntegrationService.pdb         IntegrationService.pdb         Microsoft.ApplicationBlocks.Data.dll       Microsoft.ApplicationBlocks.Data       PostSharp.dll       PostSharp       Subtext.Scripting.dll | ✓       Contraction         Date modified       Type         16/05/0010.10.40.0       Analization extension         Open       Edit         Print       Run as administrator         ✓       Edit with Notepad++         ④       Scan with ESET Endpoint Antivirus         Advanced options       Advanced options         ✓       Share         Give access to       Add to archive         Add to "install.rar"       Compress and email         ✓       Compress to "install.rar" and email         Restore previous versions       Restore previous versions | × • • • • • • • • • • • • • • • • • • • |
| 17 items 1 item selected                                                                                                    | < 243 bytes                                                                                                    | Send to<br>Cut<br>Copy<br>Create shortcut<br>Delete<br>Rename<br>Properties                                                                                                    | >                                       |

7. Windows servisini çalıştırdıktan sonra **Services** alanından ilgili servisin çalıştırlması gerekmektedir. Windows servisinin adı **LogoIntegrationService** 'dir.

| Services         |                                                    |                                                                                                    |                                            |         |                                         |                                                              |
|------------------|----------------------------------------------------|----------------------------------------------------------------------------------------------------|--------------------------------------------|---------|-----------------------------------------|--------------------------------------------------------------|
| File Action View | Help                                               |                                                                                                    |                                            |         |                                         |                                                              |
| 🗢 🌩 📑 🖸          | 🗟 🔽 🖬 🕨 💷 🕪                                        |                                                                                                    |                                            |         |                                         |                                                              |
| Services (Local) | Services (Local)                                   |                                                                                                    |                                            |         |                                         |                                                              |
|                  | LogoIntegrationService                             | Name                                                                                                  | Description                                | Status  | Startup Type                            | Log On As                                                    |
|                  | <u>Start</u> the service                           | Cink-Layer Topology Discove<br>Local Profile Assistant Service                                        | Creates a Ne<br>This service<br>Core Windo | Running | Manual<br>Manual (Trigg<br>Automatic    | Local Service<br>Local Service<br>Local System               |
|                  | Description:<br>LogoIntegrationService Description | CLogoIntegrationService<br>ManageEngine Desktop Cen<br>ManageEngine Desktop Cen<br>McAfee Vpn Service | LogoIntegra<br>ManageEngi<br>ManageEngi    | Running | Manual<br>Automatic<br>Manual<br>Manual | Local System<br>Local System<br>Local System<br>Local System |
|                  |                                                    | Message Queuing<br>MessagingService_c5020                                                             | Provides a m<br>Service supp               | Running | Automatic<br>Manual (Trigg              | Network Se<br>Local System                                   |

8. Servisi bulup sağ tıkladığımızda start ederek servisi çalıştırabiliriz. Servisi durdurmak istediğimizde ise yine aynı şekilde servisin üstüne sağ tıklayıp stop edebilirsiniz.

| File Carel        |                                    |                                 |                                           | _       |                |                                                                                                    |  |
|-------------------|------------------------------------|---------------------------------|-------------------------------------------|---------|----------------|----------------------------------------------------------------------------------------------------|--|
| All vices (cocal) | Services (Local)                   | Sec. 1                          | 1 - Anna Anna Anna Anna Anna Anna Anna An | Lanner. |                | Constant in the second second s |  |
|                   | LogoIntegrationService             | Name                            | Description                               | Status  | Startup Type   | Log On As                                                                                                    |  |
|                   | Struct Managering                  | Link-Layer Topology Discove.    | Creates a Ne                              |         | Manual         | Local Service                                                                                                    |  |
|                   | and the service                    | Cocal Profile Assistant Service | This service _                            |         | Manual (Trigg_ | Local Service                                                                                                    |  |
|                   |                                    | Local Session Manager           | Core Windo_                               | Running | Automatic      | Local System                                                                                                    |  |
|                   | Description:                       | LogoIntegrationService          | Locolateora_                              |         | Manual         | Local System                                                                                                    |  |
|                   | LogoIntegrationservice Description | (2) ManageEngine Start          | <b>p</b> i_                               | Running | Automatic      | Local System                                                                                                    |  |
|                   |                                    | ManageEngine Stop               | 31-                                       |         | Manual         | Local System                                                                                                    |  |
|                   |                                    | McAfee Vpn Se Pause             |                                           |         | Manual         | Local System                                                                                                    |  |
|                   |                                    | Message Queu Resume             | n_                                        | Running | Automatic      | Network Se_                                                                                                    |  |
|                   |                                    | MessagingServ<br>Restart        | P-                                        |         | Manual (Trigg  | Local System                                                                                                    |  |
|                   |                                    | Microsoft (R) D                 | -                                         |         | Manual         | Local System                                                                                                    |  |
|                   |                                    | Microsoft Acco All Tasks        | · *-                                      |         | Manual (Trigg_ | Local System                                                                                                    |  |
|                   |                                    | Microsoft App-                  | P-                                        |         | Disabled       | Local System                                                                                                    |  |
|                   |                                    | Microsoft iSCSI                 | r_                                        |         | Manual         | Local System                                                                                                    |  |
|                   |                                    | Microsoft Offic Propert         | ies 15-                                   | Running | Automatic      | Local System                                                                                                    |  |
|                   |                                    | Microsoft Passa                 | 0-                                        |         | Manual (Trigg_ | Local System                                                                                                    |  |
|                   |                                    | Microsoft Passg                 | <u>к</u>                                  |         | Manual (Trigg_ | Local Service                                                                                                    |  |
|                   |                                    | Microsoft Software Shadow _     | Manages so                                |         | Manual         | Local System                                                                                                    |  |
|                   |                                    | Microsoft Storage Spaces S      | Host service _                            |         | Manual         | Network Se_                                                                                                    |  |
|                   |                                    | Microsoft Windows SMS Ro        | Routes mess_                              |         | Manual (Trigg_ | Local System                                                                                                    |  |
|                   |                                    | Mozilla Maintenance Service     | The Mozilla _                             |         | Manual         | Local System                                                                                                    |  |
|                   |                                    | A Natural Authentication        | Signal aggre_                             |         | Manual (Ingg_  | Local System                                                                                                    |  |
|                   |                                    | Net Driver HP212                |                                           | -       | Automatic      | Local Service                                                                                                    |  |
|                   |                                    | Net.Msmq Listener Adapter       | Receives acti_                            | Running | Automatic      | Network Se                                                                                                    |  |
|                   |                                    | NetPipe Ustener Adapter         | Receives acti_                            | Running | Automatic      | Local Service                                                                                                    |  |
|                   |                                    | Net.1cp Ustener Adapter         | Receives acti_                            | Running | Automatic      | Local Service                                                                                                    |  |
|                   |                                    | Net.Tcp Port Sharing Service    | Provides abil_                            | Running | Automatic      | Local Service                                                                                                    |  |
|                   |                                    | Ca Netlogon                     | Maintains a _                             | Running | Automatic      | Local System                                                                                                    |  |
|                   |                                    | Call Netsis Hr Ajm Service      | Netsis Hr Aj.                             | Running | Automatic      | Local System                                                                                                    |  |
|                   |                                    | The rests of settings service   | Netsis Proset                             | Running | Automatic      | Local System                                                                                                    |  |
|                   |                                    | wetsis intr service             | Netsis NIF S.                             |         | Automatic      | Local system                                                                                                    |  |
|                   |                                    | Netsis Sso Service              | reatists 350 5                            | Running | Automatic      | Local System                                                                                                    |  |
|                   |                                    | Minimu Servisi 9.0              | Network Co.                               | Kunning | Automatic      | Local System                                                                                                    |  |
|                   |                                    | wetwork connected Devices _     | Network Co_                               |         | manual (Trigg_ | LOCAI Service                                                                                                    |  |

#### **ISTISNALAR**

- 1. Herhangi bir ticari karşılığı olmayan -1 ve 0 işletmeler (Tiger HR uygulamasında bu alan kurum'a denk gelmektedir) ve bu işletmelere bağlı işyerleri İSG'ye gönderilmemektedir.
- 2. Meslek tanımı boş olan personelin verileri İSG 'ye aktarılırken "Meslek tanımı boş" olarak aktarılmaktadır.
- **3.** TC kimlik bilgisi boş olan personel İSG 'ye aktarılmamaktadır. İSG'de bu alanın zorunlu tutulmaktadır.